|     |                                                                                                    | Mesa de Ayuda                                                                                                    | 03/09/19    |  |  |
|-----|----------------------------------------------------------------------------------------------------|----------------------------------------------------------------------------------------------------|-------------|--|--|
|     |                                                                                                    | Manual de uso           Samsonite México         Versión: 1.00           Elabora: Rodrigo García                                                                                                    | Page 1 of 2 |  |  |
| No  |                                                                                                    | Descrinción                                                                                                    |             |  |  |
| 1.0 | Acceso                                                                                                    | Description                                                                                                    |             |  |  |
| 1.0 | <ul> <li>Acceso</li> <li>En el escritorio se encuentra un icono que dice "Mesa de ayuda" con el cual podemos acceder de forma automática.</li> <li>Usando cualquier navegador de internet ingresamos a la página: <u>http://helpdesk.samsonite.com</u></li> </ul> |                                                                                                    |             |  |  |
| 2.0 | Usuario y Contraseña                                                                                                    |                                                                                                    |             |  |  |
|     | • El usuario para el acceso a la mesa de ayuda se envió a cada usuario por correo electrónico (si no lo tiene favor de                                                                                                    |                                                                                                    |             |  |  |
|     | escribir a <u>sistemas.mexico@sams</u>                                                                                                    | <u>onite.com</u> para que se asigne uno).                                                                                                    |             |  |  |
|     | • La contraseña es la misma que se                                                                                                    | usa para desbloquear la computadora o ingresar al correo electrónic                                                                                                    | 20.         |  |  |
|     | Login                                                                                                    |                                                                                                    |             |  |  |
|     | Lisorramo                                                                                                    |                                                                                                    |             |  |  |
|     | Disemante                                                                                                    |                                                                                                    |             |  |  |
|     | Eassword                                                                                                    | <u>Remember my login on this computer</u>                                                                                                    |             |  |  |
|     |                                                                                                    | Not a member? To request an account, please contact your Jira administrators.                                                                                                    |             |  |  |
|     |                                                                                                    | Log in                                                                                                    |             |  |  |
|     |                                                                                                    |                                                                                                    |             |  |  |
| 3.0 | Creación de Ticket                                                                                                    |                                                                                                    |             |  |  |
|     | • Al entrar al portal de tickets mues                                                                                                    | tra la selección de región, para nuestro caso seleccionamos América                                                                                                    | 1 Latina.   |  |  |
|     | Welcome to Help Desk                                                                                                    |                                                                                                    |             |  |  |
|     | What do you need help with? Q                                                                                                    |                                                                                                    |             |  |  |
|     | Popular                                                                                                    |                                                                                                    |             |  |  |
|     | America Latina North America                                                                                                    |                                                                                                    |             |  |  |
|     | Asia/Pacific Photography                                                                                                    |                                                                                                    |             |  |  |
|     | Browse all                                                                                                    |                                                                                                    |             |  |  |
|     |                                                                                                    |                                                                                                    |             |  |  |
|     |                                                                                                    |                                                                                                    |             |  |  |
|     | • En la sigurente pantana seleccionamos la opción de que corresponda ( <i>para los usuanos del corporativo</i>                                                                                                    |                                                                                                    |             |  |  |
|     | seleccionamos Casa Matriz ).                                                                                                    |                                                                                                    |             |  |  |
|     | Samsonite He<br>America I                                                                                                    | Ip Center                                                                                                    |             |  |  |
|     | iBienvenidol f                                                                                                    | uede presentar una solicitud en Latinoamérica de las opciones proporcionadas.                                                                                                    |             |  |  |
|     | What de                                                                                                    | o you need help with? Q                                                                                                    |             |  |  |
|     | SAP                                                                                                    | SAP<br>SAP ISSUES OPERATIVO (NO MASTERDATA, NO USER                                                                                                    |             |  |  |
|     | SAP - Datos N<br>Support II - C                                                                                                    | SOLO PROBLEMAS DE OPERACIÓN SAP - SIN MASTEDATA, SIN ase Matriz - RESETEAR CONTRASEÑA, SIN CAPACITACIÓN, SIN PROBLEMA CONTRASEÑA, SIN CAPACITACIÓN, SIN PROBLEMA                                                                                                    |             |  |  |
|     | Support TI - C                                                                                                    | entro de Di                                                                                                    |             |  |  |
|     | Support TI - T<br>Support TI - E                                                                                                    | SAP USUARIO - Transaction Code, Password, VPN           Commerce         SOLO PROBLEMAS DE USUARIO DE SAP - RESETEAR           Commerce         CONTRACEÑO ACONCOR DE TANDA CONCORDE TANDA CONTRACEÑO ACONCORDE TANDA CONTRACEÑO ACONCORDE TANDA CONCORDE TANDA CO |             |  |  |
|     | Support TI - F                                                                                                    | Requerimi PROBLEMAS DE VPN DE SAP                                                                                                    |             |  |  |
|     | Support TI - I                                                                                                    | icidentes co                                                                                                    |             |  |  |
| 1   |                                                                                                    |                                                                                                    |             |  |  |

| Samsonte | Mesa de Ayuda    |                         | 03/09/19                  |
|----------|------------------|-------------------------|---------------------------|
|          | Manual de uso    |                         |                           |
|          | Somoonito Mávico | Versión: 1.00           | Page <b>2</b> of <b>2</b> |
|          | Samsonite Mexico | Elabora: Rodrigo García |                           |

• Al seleccionar una opción del lado derecho se desplegará un apartado con opciones, de las cuales se debe seleccionar la que mas se adecue a la incidencia que se quiere reportar.

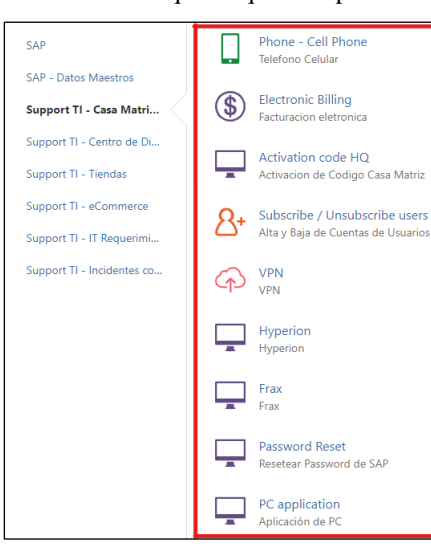

- Cuando ya seleccionamos la incidencia a reportar nos aparecerá una ventana donde haremos la descripción del problema lo mas detallado posible para facilitar su resolución.
  - Si es cambio de contraseña, favor de indicar el usuario y el sistema.
  - Si es activación de roaming, favor de indicar numero de teléfono, destino y fechas del viaje.

| Samsonite Help Center / America Latina Computer                            |    |  |  |  |
|----------------------------------------------------------------------------|----|--|--|--|
| Business Organization                                                      |    |  |  |  |
| Mexico                                                                     | Ŧ  |  |  |  |
| Summary                                                                    |    |  |  |  |
| Description                                                                |    |  |  |  |
|                                                                            | li |  |  |  |
| Priority (optional) Medium - standard request                              | -  |  |  |  |
| Attachment (optional)  Ø Drag and drop files, paste screenshots. or browse |    |  |  |  |

• Es de suma importancia seleccionar el país correcto en la parte superior de lo contrario el ticket no será atendido en tiempo y forma.